# SOURCE

# Tutorial

# Language

© 2010 actifsource GmbH, Switzerland - all rights reserved.

| Tutorial       | Actifsource Tutorial – Language                                                                                                    |  |  |  |  |  |  |
|----------------|----------------------------------------------------------------------------------------------------|--|--|--|--|--|--|
| Required Time  | • 15 Minutes                                                                                                    |  |  |  |  |  |  |
| Prerequisites  | Actifsource Tutorial – Installing Actifsource                                                                                                    |  |  |  |  |  |  |
|                | Actifsource Tutorial – Simple Service                                                                                                    |  |  |  |  |  |  |
| Goal           | Enabling syntax highlighting for any programming language                                                                                                   |  |  |  |  |  |  |
| Topics covered | Create a new Language                                                                                                    |  |  |  |  |  |  |
|                | Use the new Language                                                                                                    |  |  |  |  |  |  |
| Notation       | 🏷 To do                                                                                                    |  |  |  |  |  |  |
|                | ① Information                                                                                                    |  |  |  |  |  |  |
|                | Bold: Terms from actifsource or other technologies and tools                                                                                                |  |  |  |  |  |  |
|                | Bold underlined: actifsource Resources                                                                                                    |  |  |  |  |  |  |
|                | <u>Underlined</u> : User Resources                                                                                                    |  |  |  |  |  |  |
|                | <u>UnderlinedItalics</u> : Resource Functions                                                                                                    |  |  |  |  |  |  |
|                | <ul> <li>Monospaced: User input</li> </ul>                                                                                                    |  |  |  |  |  |  |
|                | Italics: Important terms in current situation                                                                                                    |  |  |  |  |  |  |
| Disclaimer     | The authors do not accept any liability arising out of the application or use of any                                                                        |  |  |  |  |  |  |
|                | information or equipment described herein. The information contained within this document is by its very pature incomplete. Therefore the authors accent no |  |  |  |  |  |  |
|                | document is by its very nature incomplete. Therefore the authors accept no                                                                                  |  |  |  |  |  |  |
|                | responsibility for the precise accuracy of the documentation contained herein. It                                                                           |  |  |  |  |  |  |
|                | should be used rather as a guide and starting point.                                                                                                    |  |  |  |  |  |  |
| Contact        | actifsource GmbH                                                                                                    |  |  |  |  |  |  |
|                | Täternstrasse 37                                                                                                    |  |  |  |  |  |  |
|                | 5405 Baden-Dattwil                                                                                                    |  |  |  |  |  |  |
|                | Switzerland                                                                                                    |  |  |  |  |  |  |
| Tuodomoul      | www.actinsource.com                                                                                                    |  |  |  |  |  |  |
| Trademark      | actifisource is a registered trademark of actifisource GmbH in Switzerland, the EU,                                                                         |  |  |  |  |  |  |
|                | respective owners                                                                                                    |  |  |  |  |  |  |
| Compatibility  | Created with actifsource Version 5.10.0                                                                                                    |  |  |  |  |  |  |
| compatibility  | Created with actisource version 3.10.0                                                                                                    |  |  |  |  |  |  |

### Overview

- Preparation
- Create a new Language
- Using the Language

# Part I:

## Preparation

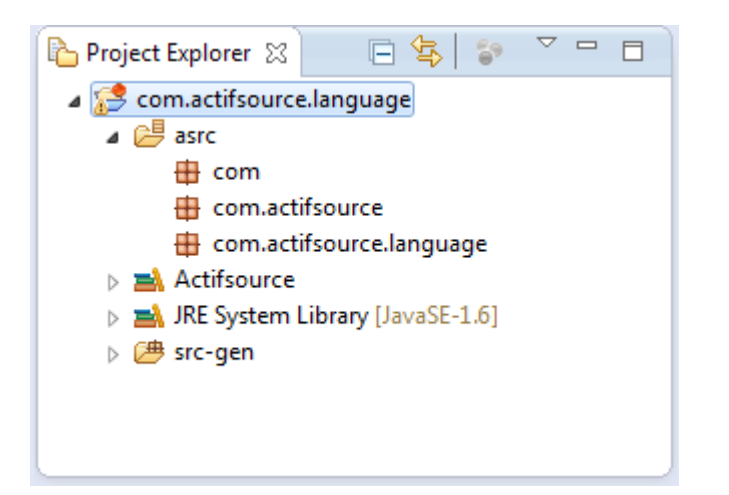

Prepare a new actifsource Project named com.actifsource.language as seen in the Actifsource Tutorial – Simple Service

© 2010 actifsource GmbH, Switzerland - all rights reserved.

# Part II:

- ① Instances of Language describe the following language elements
  - o Keywords
  - o Single Line Comments
  - o Multi Line Comment
  - o Color and font type
- ① Let's create an new Language instance for a fictitious math language

| actifsource - Eclipse                |          |                                                                                                    |             |                           |
|--------------------------------------|----------|----------------------------------------------------------------------------------------------------|-------------|---------------------------|
| File Edit Navigate Search Project Ru | un       | Window Help                                                                                                    |             |                           |
| 📑 🗝 🔚 🖻 📄 🔹 🍀 🕶 💁 🕶                  | Ê        | ╸ᄰᅇᄵᢦ᠈ѯ҂ѷ҂Ҿ҂⇒҂ӏӗ                                                                                                    |             |                           |
|                                      | 6        | ConnectionDecorator - ch.actifsource.ui.diagram.classes.connectionDecorator - ch.actifsource.ui.diagram.classes.connectionDecorator - ch.actif | tion        | 😭 🛛 🔂 C/C++ 🖍 actifsource |
|                                      | 9        | ConnectionRouter - ch.actifsource.ui.diagram.classes.connection                                                                                                    | n           |                           |
| Project Explorer 🛛 🗌 🗖               | 9        | DiagramConfiguration - ch.actifsource.ui.diagram.classes                                                                                                    |             |                           |
|                                      | 9        | EditPolicyImpl - ch.actifsource.ui.diagram.classes.edit                                                                                                    |             |                           |
| a 🚰 com.actifsource.language         | •        | EditPolicyProvider - ch.actifsource.ui.diagram.classes.edit                                                                                                    |             |                           |
| a 🗁 asrc                             | •        | LineStyle - ch.actifsource.ui.diagram.classes.connection                                                                                                    |             |                           |
| com.actifsource                      | 6        | MetaConnection - ch.actifsource.ui.diagram.classes.connection                                                                                                    |             |                           |
| com.actifsource.language             | @?:      | DiagramType - ch actifsource ui diagram diagramtype                                                                                                    |             |                           |
| Actifsource                          | © •      | DomainDiagram - ch actifsource ui diagram                                                                                                    |             |                           |
| JRE System Library [JavaSE-1.6]      | 6        | ShapeAction - ch.actifsource.ui.diagram.figure.action                                                                                                    |             |                           |
| a sic-gen                            | -        |                                                                                                    |             |                           |
|                                      | 9        | LiteralEditorAspect - ch.actifsource.ui.builder                                                                                                    |             |                           |
|                                      | 2        | Language - ch.actifsource.template.language.generic                                                                                                    |             |                           |
|                                      | e        | StyledElement - ch.actifsource.template.language.generic                                                                                                    |             |                           |
|                                      | 97       | BuildConfig - ch.actifsource.generator                                                                                                    |             |                           |
|                                      | œ_       | Cardinality - ch.actifsource.core                                                                                                    |             |                           |
|                                      | G        | Class - ch.actifsource.core                                                                                                    |             |                           |
|                                      | C        | Color - ch.actifsource.core                                                                                                    |             |                           |
|                                      | œ_       | Enum - ch.actifsource.core                                                                                                    |             |                           |
|                                      | <b>1</b> | FunctionSpace - ch.actifsource.core.selector.type                                                                                                    |             |                           |
|                                      | 6        | Literal - ch.actifsource.core                                                                                                    |             |                           |
|                                      | 6        | MetaModel - ch.actifsource.core.selector.type                                                                                                    |             |                           |
|                                      | -        |                                                                                                    |             |                           |
|                                      |          | 😽 Model Inconsistencies 💥 🔍 🗖 🗖                                                                                                    | 🔵 AQL Qı    | uery 📮 Console 🔀 📃 🗖      |
|                                      |          | Description                                                                                                    |             | 🗎 🚮 📑 🛨 🗐 🔻 📑 🛨           |
|                                      |          |                                                                                                    | Actifsource | e Generator               |
|                                      |          |                                                                                                    |             | ÷                         |
|                                      |          | ۲ III I I I I I I I I I I I I I I I I I                                                                                                     | •           | 4                         |
| 🖶 1 item selected                    |          |                                                                                                    | 1           |                           |

- ♦ Select the package language
- ♥ Use the New Resource Tool to create a <u>Resource</u> of type <u>Language</u>

| New Resource                                                                                       |                                                   |  |        |  |
|----------------------------------------------------------------------------------------------------|---------------------------------------------------|--|--------|--|
| Actifsource Resource<br>Creates a new actifsource resource of some type in the specified location. |                                                   |  |        |  |
| Resource Path:                                                                                     | /com.actifsource.language/asrc                    |  | Browse |  |
| Namespace:                                                                                         | com.actifsource.language                          |  | Browse |  |
| OwnRelation:                                                                                       |                                                   |  | Browse |  |
| Туре:                                                                                              | ch.actifsource.template.language.generic.Language |  | Browse |  |
| Name:                                                                                              | Math                                              |  |        |  |
| Modifiers:                                                                                         | Abstract Final                                    |  |        |  |
| SuperClass:                                                                                        | ch.actifsource.core.NamedResource                 |  | Browse |  |
|                                                                                                    |                                                   |  |        |  |
|                                                                                                    |                                                   |  |        |  |
| ?                                                                                                  | Finish                                            |  | Cancel |  |

- ♦ Name the Language Math
- ♥ Click Finish

| typeOf<br>name<br>fileNameExtension | Language<br>Math<br>math                                           |                                                |                                           |  |  |
|-------------------------------------|--------------------------------------------------------------------|------------------------------------------------|-------------------------------------------|--|--|
| keywordStyle                        | typeOf<br>style                                                    | KeywordStyl<br>typeOf<br>color<br>fontModifier | e<br>SyntaxStyle<br>DarkRed<br>Bold       |  |  |
|                                     | keyword[1]<br>keyword[2]<br>keyword[3]<br>keyword[4]<br>keyword[5] | var<br>add<br>sub<br>mul<br>div                |                                           |  |  |
| stringStyle                         |                                                                    |                                                |                                           |  |  |
| singleLineComment                   | typeOf                                                             | SingleLineComment                              |                                           |  |  |
|                                     | 🖻 style                                                            | typeOf<br>color<br>fontModifier                | <b>SyntaxStyle</b><br>DarkGreen<br>Italic |  |  |
|                                     | tag                                                                | #                                              |                                           |  |  |
| multiLineComment                    |                                                                    |                                                |                                           |  |  |

- Define the file name extension for the new language
- befine your keyword style: color DarkRed, fontModifier Bold
- ♦ Define your keywords: var, add, sub, mul, div
- 🏷 Define your single line comment style: color DarkGreen, fontModifier Italic
- ♥ Define your single line comment tag: #
- ① Use a StringStyle to define string coloring

- ① The actifsource template editor is now supporting the new Languagefor the specific file extensions
- Let's test the new syntax highlighting

| actifsource - Eclipse             |          |                                                       |     |            |                 |          |       | • ×            |
|-----------------------------------|----------|-------------------------------------------------------|-----|------------|-----------------|----------|-------|----------------|
| File Edit Navigate Search Project | Rur      | n Window Help                                         |     |            |                 |          |       |                |
| 1 🗗 🕂 🔄 👘 🛋 👘 🕂 👯 🕶 🗛             | ¥!       |                                                       |     |            |                 |          |       |                |
|                                   |          |                                                       |     | A          | :               |          |       |                |
|                                   |          | Qui                                                   | ICK | Access     |                 | HC C/C++ | l ♥ ₪ | ctifsource     |
| Project Explorer 🕺 📼              | П        |                                                       |     |            |                 |          |       |                |
|                                   | ~        |                                                       |     |            |                 |          |       |                |
| 🕒 🦄 📄                             |          |                                                       |     |            |                 |          |       |                |
| Com.actifsource.language          |          |                                                       |     |            |                 |          |       |                |
|                                   |          |                                                       |     |            |                 |          |       |                |
| com.actifsource                   |          |                                                       |     |            |                 |          |       |                |
| com.actifsource.languag           | -        | ••                                                    |     | ·          | -               |          | _     |                |
| ⊳ 🗋 Math                          | ۳_       | New                                                   |     | Project    | t               |          |       |                |
| Actifsource                       | B        | Сору                                                  |     | 😫 Actifs   | ource Project   |          |       |                |
| JRE System Library [JavaSE-1]     | ot       | Cut                                                   |     | 🗊 BuildO   | Config          |          |       |                |
| ⊳ 避 src-gen                       | â        | Paste                                                 |     | Class I    | Diagram         |          |       |                |
|                                   |          | Move                                                  |     | 🕄 Diagra   | m Type          |          |       |                |
|                                   |          | Rename                                                |     | 🔊 Doma     | in Diagram      |          |       |                |
|                                   | ~        | Delete                                                |     | Ereem      | arker Generator | Tack     |       |                |
|                                   | <u></u>  | Denergy from Control Denergy Child Alto Child Denergy |     |            | arker Generator | TOSK     |       |                |
|                                   |          | Remove from Context Ctri+Ait+Shift+Down               |     | runcti     | onspace         |          |       |                |
|                                   | 2        | Import                                                |     | 💾 Packa    | ge              |          |       |                |
|                                   | 4        | Export                                                |     | 🖹 Resou    | rce             |          |       |                |
|                                   | ตา       | D-fack                                                |     | 🎽 Resou    | rce Folder      |          |       |                |
|                                   | <u>6</u> | refresh F5                                            |     | 🝸 Temp     | late            |          |       |                |
|                                   |          | Profiling Tools                                       | F   | 📬 Temp     | late Folder     |          |       |                |
|                                   |          | Fix LicenceInfoMarkers via TeamPlugin                 |     | 📸 xPand    | Generator Task  |          |       |                |
|                                   |          | Delete LicenceInfoMarkers                             |     | Tracin     | a Project       |          |       |                |
|                                   | R        | Generic Refactoring                                   |     | i nacin    | griojeet        |          |       |                |
|                                   | đ        | Generate Code                                         |     | 😚 Other.   |                 | Ctrl     | +N    |                |
|                                   |          | Show JavaClassName for Selection (DEV)                |     |            |                 |          | * E   | - <del>*</del> |
|                                   |          | Compare With                                          |     | fsource Ge | nerator         |          |       |                |
|                                   |          | Restore from Local History                            |     |            |                 |          |       |                |
|                                   |          | nextere from cocurringtory.                           |     |            |                 |          |       | +              |
|                                   | 2        | Actifsource Folders                                   | •   |            |                 |          |       |                |
| 🖶 1 item selected                 | ∎<br>×-∎ | Show Unreferenced                                     |     |            |                 |          |       |                |
|                                   |          | Т                                                     |     |            |                 |          |       |                |

⅍ Create a new <u>Template</u> in the Package language

10

| New Template                                  |                                                                     |        |
|-----------------------------------------------|---------------------------------------------------------------------|--------|
| Template<br>Mo build confi<br>If no Base Type | g selected.<br>e is selected, a singleton template will be created. | T      |
| Resource Path                                 | /com.actifsource.language/asrc                                      | Browse |
| Package<br>Template Name:                     | com.actifsource.language<br>Test                                    | Browse |
| BuildConfig:                                  |                                                                     | Browse |
| MetaModel                                     | Actifsource                                                         | •      |
| Base Type:                                    |                                                                     | Browse |
|                                               |                                                                     |        |
|                                               |                                                                     |        |
| ?                                             | Finish                                                              | Cancel |

- ♦ Name the <u>Template</u> Test
- ♦ Click Finish
- Ignore the warning "No build config selected."

| Test 🕱                            |         |
|-----------------------------------|---------|
| Build ▷ ♦ Build.once@BuiltIn:Void |         |
| Selector Build.once@BuiltIn       | Break 🗖 |
|                                   |         |
| Test.math                         | *       |
| Math                              |         |
|                                   |         |
|                                   |         |
|                                   |         |
|                                   |         |
|                                   |         |
|                                   |         |
|                                   |         |
|                                   | -       |
| 4                                 |         |
| []] .math* <sup>™</sup>  +        |         |

- $\,\, {\ensuremath{{\diamondsuit}}} \,$  In the file line, choose the file extension . math
- ✤ The Language is Math selected automatically
- (i) Use Content Assist (Ctrl+Space) to select the language manually (i.e. if there is no file extension)
- (i) Use Ctrl+Click on the Language to open the Language Resource

| Test 🕱                                               |       |   |
|------------------------------------------------------|-------|---|
| Euild ▷ ♦ Build.once@BuiltIn:Void                    |       |   |
| Selector Build.once@BuiltIn                          | Break |   |
| •<br>•                                               |       |   |
| Test.math                                            |       | * |
| 🗋 Math                                               |       |   |
| 1 var a, b, c, d; # declaring some variables         |       |   |
| <pre>2 a := (b add c) mul d; # doing some math</pre> |       |   |
|                                                      |       |   |
|                                                      |       |   |
|                                                      |       |   |
|                                                      |       |   |
|                                                      |       |   |
|                                                      |       |   |
|                                                      |       |   |
|                                                      |       |   |
|                                                      |       |   |
|                                                      |       | - |
| 4                                                    | Þ     |   |
| 📄 .math 🕅 +                                          |       |   |

- ♦ Add some Code using the new keywords
- $\clubsuit$  Try to write some comments

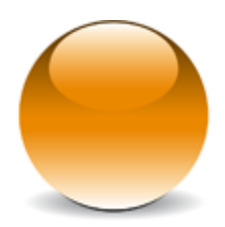

 $\ensuremath{\mathbb{C}}$  2010 actifsource GmbH, Switzerland - all rights reserved.